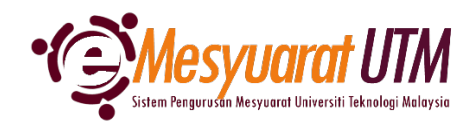

## PANDUAN AHLI MESYUARAT SISTEM eMESYUARAT UTM

## PENGESAHAN KEHADIRAN MESYUARAT

| 1. | Untuk mengakses menu Papara | n Mesyuarat, klik butang                    | Menu Mesyuarat | dan | Ahli - Paparan Mesyuarat |
|----|-----------------------------|---------------------------------------------|----------------|-----|--------------------------|
|    |                             | Menu Mesyuarat                              |                |     |                          |
|    |                             | SuperAdmin - Kategori dan Pera<br>Admin     | nan            |     |                          |
|    |                             | Admin - Jenis dan Peranan Urus              | etia           |     |                          |
|    |                             | Urusetia - Pengurusan Ahli dan<br>Mesyuarat |                |     |                          |
|    |                             | Ahli - Paparan Mesyuarat                    |                |     |                          |
|    |                             |                                             |                |     |                          |

2. Ahli mesyuarat akan dapat melihat senarai mesyuarat-mesyuarat yang telah diberikan akses.

| 😥 Ahli - Carian dan Senarai Mesyuarat               |                                                                    |                          |          |                 |   |              |           |          |
|-----------------------------------------------------|--------------------------------------------------------------------|--------------------------|----------|-----------------|---|--------------|-----------|----------|
|                                                     | Kategori Mesyuarat :                                               | Sila Pilih               | ~        | Jenis Mesyuarat | : | Sila Pilih   |           | ~        |
|                                                     |                                                                    |                          | C Semula | ନ Cari          |   |              |           |          |
| Bil                                                 |                                                                    | Kategori/Jenis Mesyuarat |          |                 |   | Deklarasi 🕕  | TOR       | Tindakan |
| 1                                                   | MESYUARAT UTAMA UNIVERSI                                           | ті                       |          |                 |   |              |           |          |
|                                                     | 1. MESYUARAT JAWATANKUASA PENGURUSAN PENTADBIRAN UNIVERSITI (JPPU) |                          |          |                 |   | - <b>4</b> 4 | <b>Bi</b> | 0        |
| 2                                                   | 2 JABATAN PENDAFTAR                                                |                          |          |                 |   |              |           |          |
| 1. MESYUARAT PEGAWAI BAHAGIAN PENGURUSAN ORGANISASI |                                                                    |                          |          |                 |   | *            |           | D        |
|                                                     | 2. MESYUARAT STAF BAHAGIAN PENGURUSAN ORGANISASI                   |                          |          |                 |   | 6            | ٥         |          |
| 3. MESYUARAT JK PELESTARIAN JABATAN PENDAFTAR       |                                                                    |                          |          |                 |   | ٥            |           |          |
| 4. MESYUARAT TASK FORCE 4 PEMBANGUNAN MYHR          |                                                                    |                          |          |                 | 0 |              |           |          |
| Show                                                | 10 V Showing 1 to 7 of 7                                           | records                  |          |                 |   |              |           | < 1 >    |

3. Klik pada *ikon* Perincian untuk melihat rekod-rekod mesyuarat yang telah/akan dilaksanakan.

4. Sistem akan memaparkan rekod-rekod mesyuarat bermula dari tarikh ahli dilantik sebagai Ahli Mesyuarat tersebut.

| (+) #    | D Ahli - Carian Perincian Mesyuarat      |                                                                          |                        |                     |         |                 |  |
|----------|------------------------------------------|--------------------------------------------------------------------------|------------------------|---------------------|---------|-----------------|--|
|          |                                          |                                                                          |                        |                     |         |                 |  |
| ** Papar | an perincian adalah berdas               | arkan tarikh ahli diaktifkan. Mohon rujuk urusetia di PTJ masing-masing. |                        |                     |         |                 |  |
| Bil.     | No. Rujukan<br>(Thn./Kat./Jenis/auto) ↑↓ | Nama Mesyuarat                                                           | Tarikh dan Masa        | î↓ Pra Kehadiran î↓ | Tindaka | n <sub>↑↓</sub> |  |
| 1        | 2023/2/003/002                           | MESYUARAT PEGAWAI BAHAGIAN PENGURUSAN ORGANISASI BILI/2023               | 13/03/2023<br>09:00 AM |                     | Ø       |                 |  |
| 2        | 2022/2/003/001                           | MESYUARAT PEGAWAI BAHAGIAN PENGURUSAN ORGANISASI BIL4/2022               | 17/11/2022<br>09:00 AM | HADIR               | ľ       |                 |  |
| 3        | 2023/2/003/001                           | MESYUARAT PEGAWAI BAHAGIAN PENGURUSAN ORGANISASI                         | 21/02/2023<br>12:00 PM |                     | ₫       |                 |  |
| 10 ~     | Showing 1 to 3 of 3 recor                | ds                                                                       |                        |                     | < 🚺     | >               |  |

- 5. Sila klik pada ikon kalendar bagi membuat Pra Pengesahan Kehadiran ke mesyuarat yang akan diadakan.
- 6. Kemaskini status pra kehadiran.
  - a. Hadir pilih status **HADIR** dan klik butang

| Ahli - Penge                 | sahan Ke | ehadiran                                                   | *   |
|------------------------------|----------|------------------------------------------------------------|-----|
| Kategori Mesyuarat           | :        | JABATAN PENDAFTAR                                          |     |
| Jenis Mesyuarat              | :        | MESYUARAT PEGAWAI BAHAGIAN PENGURUSAN ORGANISASI           |     |
| Nama Mesyuarat               | :        | MESYUARAT PEGAWAI BAHAGIAN PENGURUSAN ORGANISASI BIL1/2023 |     |
| Tarikh dan Masa<br>Mesyuarat | :        | 13/03/2023 08:00 AM                                        |     |
| Kaedah Mesyuarat             | :        | Fizikal                                                    |     |
| Tempat Mesyuarat             | :        | BM MUTIARA                                                 |     |
| * Pra Kehadiran              | :        | HADIR                                                      | •   |
| Catatan Ahli                 | :        | Catatan                                                    | 11. |
|                              |          | 🖉 Kembali 🖉 Semula 🕠 Hantar                                |     |

b. Tidak Hadir (tiada wakil) – *pilih status TIDAK HADIR dan klik butang* 🔷 Hantar

| Ahli - Penge                          | sahan Ke                                                                 | hadiran                                                    | *   |  |  |  |
|---------------------------------------|--------------------------------------------------------------------------|------------------------------------------------------------|-----|--|--|--|
| Kategori Mesyuarat                    | :                                                                        | JABATAN PENDAFTAR                                          |     |  |  |  |
| Jenis Mesyuarat                       | :                                                                        | MESYUARAT PEGAWAI BAHAGIAN PENGURUSAN ORGANISASI           |     |  |  |  |
| Nama Mesyuarat                        | :                                                                        | MESYUARAT PEGAWAI BAHAGIAN PENGURUSAN ORGANISASI BILI/2023 |     |  |  |  |
| Tarikh dan Masa<br>Mesyuarat          | Tarikh dan Masa : 13/03/2023 08:00 AM<br>Mesyuarat : 13/03/2023 08:00 AM |                                                            |     |  |  |  |
| Kaedah Mesyuarat                      | :                                                                        | Fizikal                                                    |     |  |  |  |
| Tempat Mesyuarat                      | :                                                                        | BM MUTIARA                                                 |     |  |  |  |
| * Pra Kehadiran                       | :                                                                        | TIDAK HADIR                                                | ~   |  |  |  |
| Catatan Ahli                          | :                                                                        | Catatan                                                    | 11. |  |  |  |
| ** Jika ada wakil, sila tambah wakil. |                                                                          |                                                            |     |  |  |  |
| Jenis Wakil                           | :                                                                        | Sila pilih                                                 | ~   |  |  |  |
|                                       |                                                                          | 🕒 Kembali 🧭 Semula 📢 Hantar                                |     |  |  |  |

c. Tidak Hadir (ada wakil) - *pilih status TIDAK HADIR, nyatakan sebab ketidakhadiran, kemaskini NAMA WAKIL dan klik butang* 

| Ahli - Penges                | ahan Ke   | hadiran                                                    | 1   |
|------------------------------|-----------|------------------------------------------------------------|-----|
| Kategori Mesyuarat           | :         | JABATAN PENDAFTAR                                          |     |
| Jenis Mesyuarat              | :         | MESYUARAT PEGAWAI BAHAGIAN PENGURUSAN ORGANISASI           |     |
| Nama Mesyuarat               | :         | MESYUARAT PEGAWAI BAHAGIAN PENGURUSAN ORGANISASI BIL1/2023 |     |
| Tarikh dan Masa<br>Mesyuarat | :         | 13/03/2023 09:00 AM                                        |     |
| Kaedah Mesyuarat             | :         | Fizikal                                                    |     |
| Tempat Mesyuarat             | :         | BM MUTIARA                                                 |     |
| • Pra Kehadiran              | :         | TIDAK HADIR                                                | •]  |
| Catatan Ahli                 | :         | Catatan                                                    | 11. |
| ** Jika ada wakil, sila tar  | mbah waki | r                                                          | -   |
| Jenis Wakil                  | :         | STAFUTM                                                    | ~   |
| Nama Wakil                   | :         | MOHD SUFIAN BIN NOORALAZAM                                 |     |
|                              |           | 🗘 Kembali 🖉 Semula 🔸 Hantar                                |     |

Nota: Jenis wakil terhad bagi Staf UTM sahaja buat masa ini

7. Ahli akan dapat melihat kolum pra kehadiran telah dikemaskini.

| Bil. | No. Rujukan<br>(Thn./Kat./Jenis/auto) ↑↓ | Nama Mesyuarat                                             | $_{\uparrow\downarrow}$ Tarikh dan Masa $_{\uparrow\downarrow}$ | Pra Kehadiran 🏦 | Tinda | kan <sub>↑↓</sub> |
|------|------------------------------------------|------------------------------------------------------------|-----------------------------------------------------------------|-----------------|-------|-------------------|
| 1    | 2023/2/003/002                           | MESYUARAT PEGAWAI BAHAGIAN PENGURUSAN ORGANISASI BILI/2023 | 13/03/2023<br>09:00 AM                                          | HADIR           | ď     |                   |
| 2    | 2022/2/003/001                           | MESYUARAT PEGAWAI BAHAGIAN PENGURUSAN ORGANISASI BIL4/2022 | 17/11/2022<br>09:00 AM                                          | HADIR           | ď     |                   |
| 3    | 2023/2/003/001                           | MESYUARAT PEGAWAI BAHAGIAN PENGURUSAN ORGANISASI           | 21/02/2023<br>12:00 PM                                          | TIDAK HADIR     | ď     |                   |

8. Selesai/Tamat.